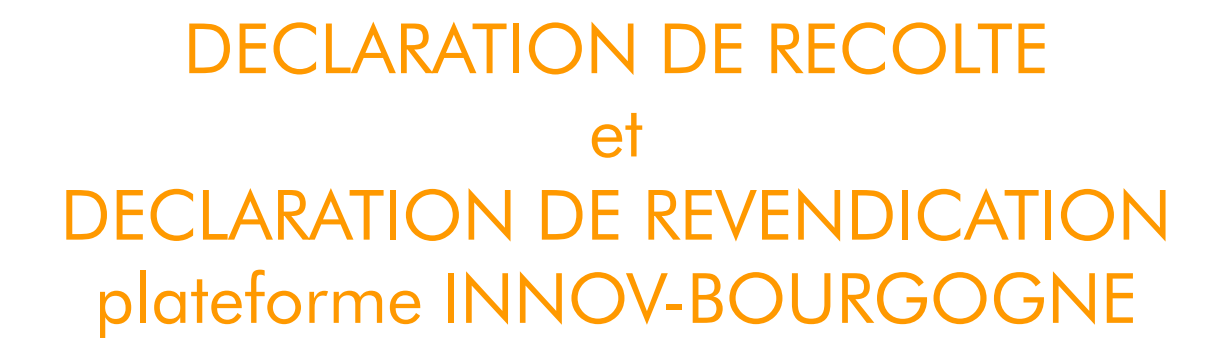

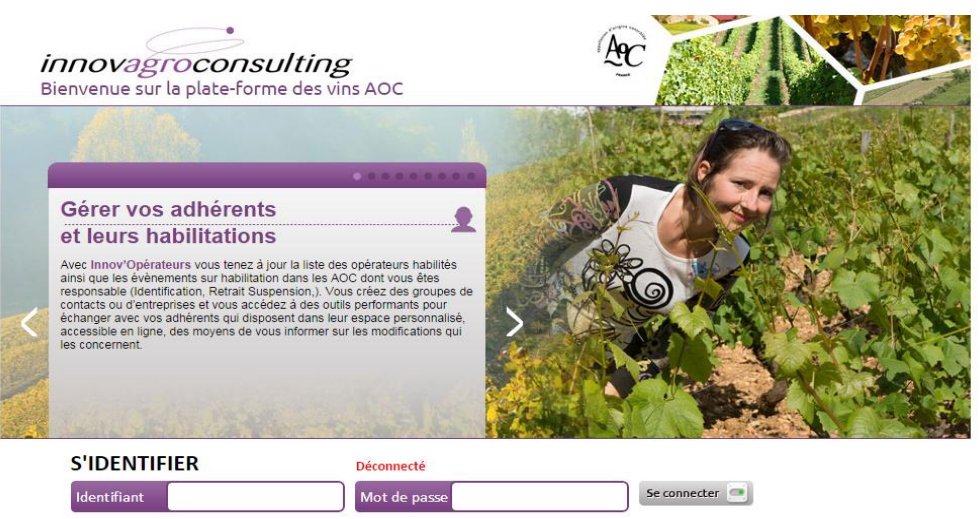

Mot de passe oublié ?

Connexion sur la plateforme Innov-Bourgogne via votre identifiant et mot de passe

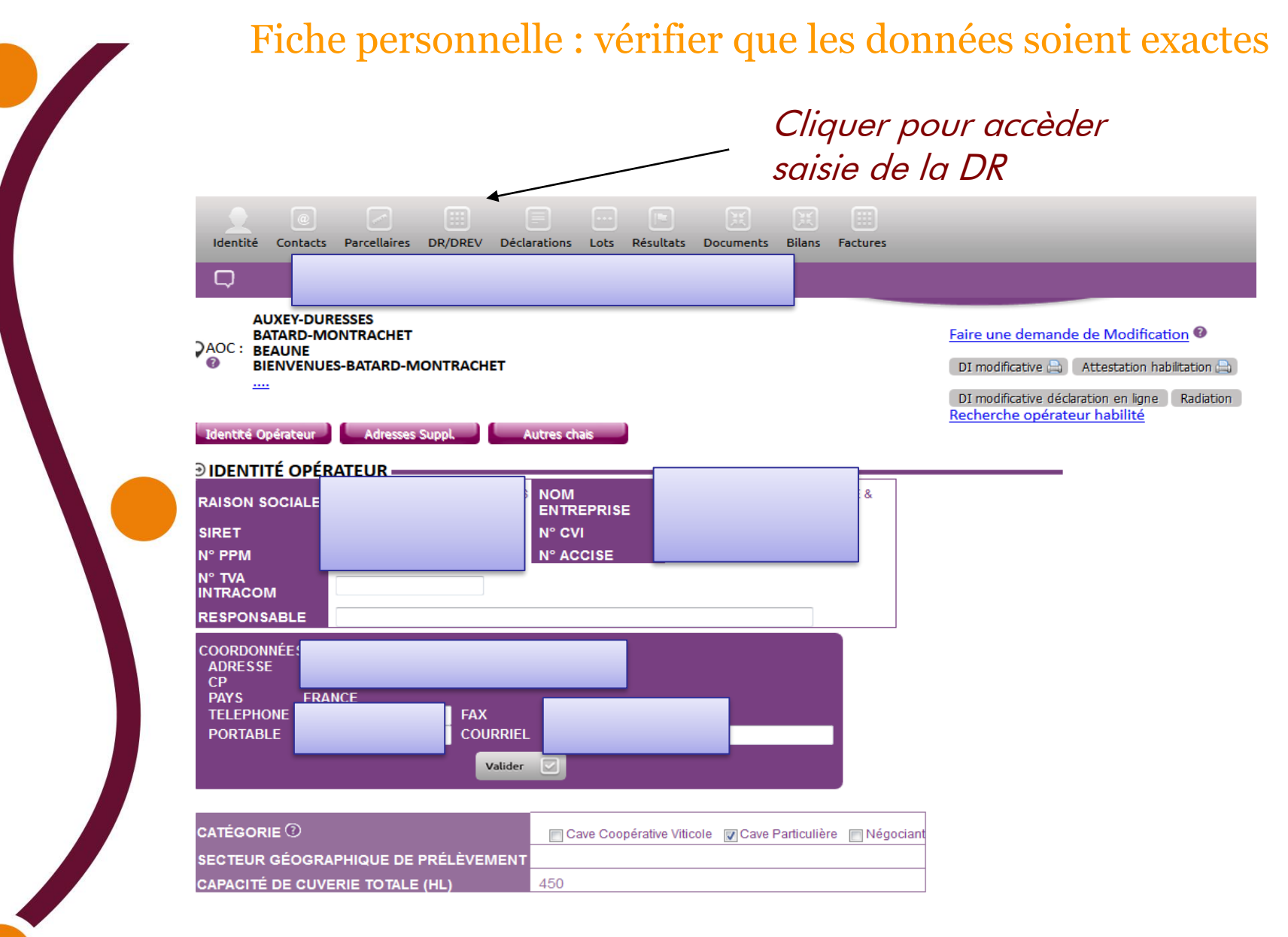

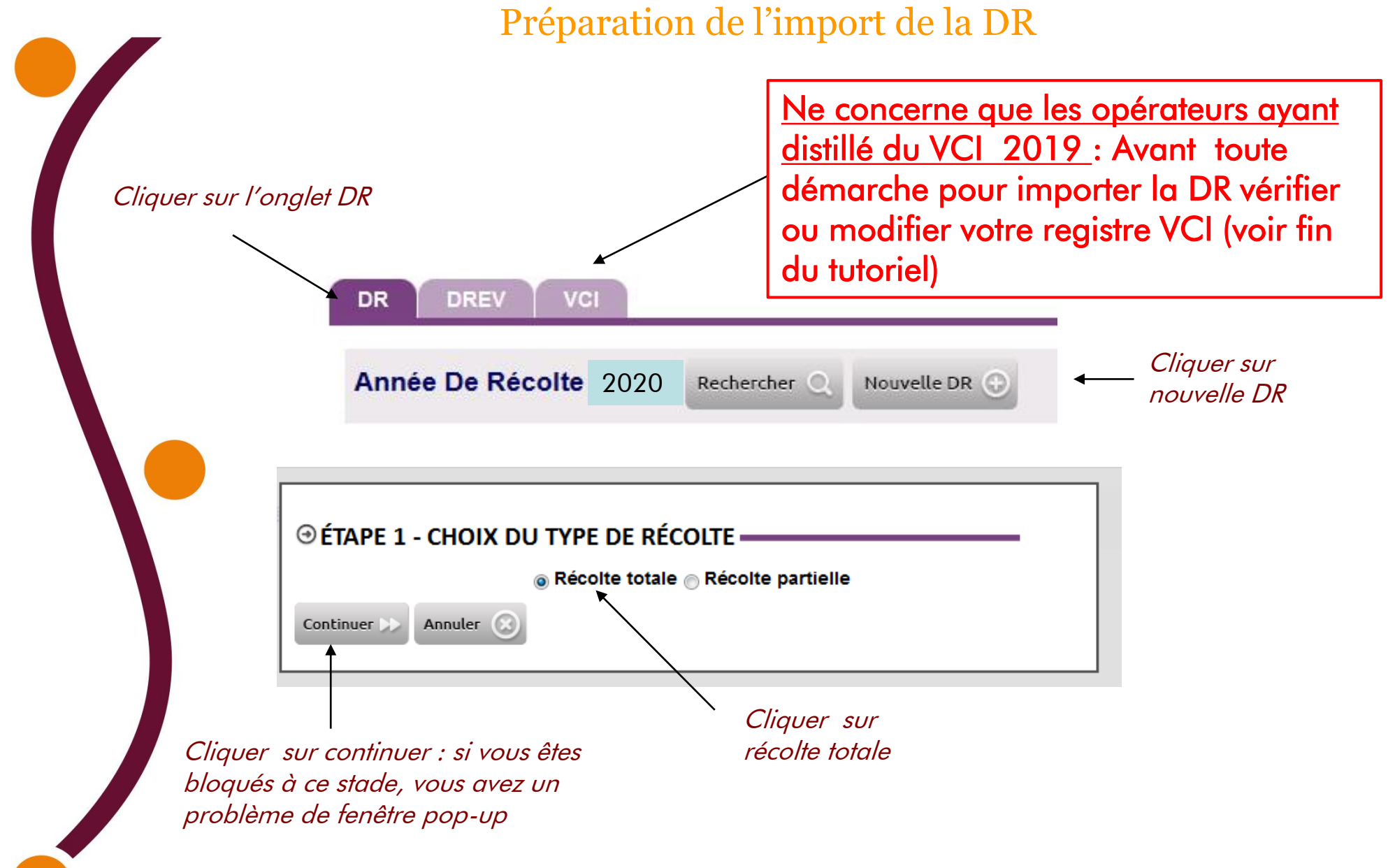

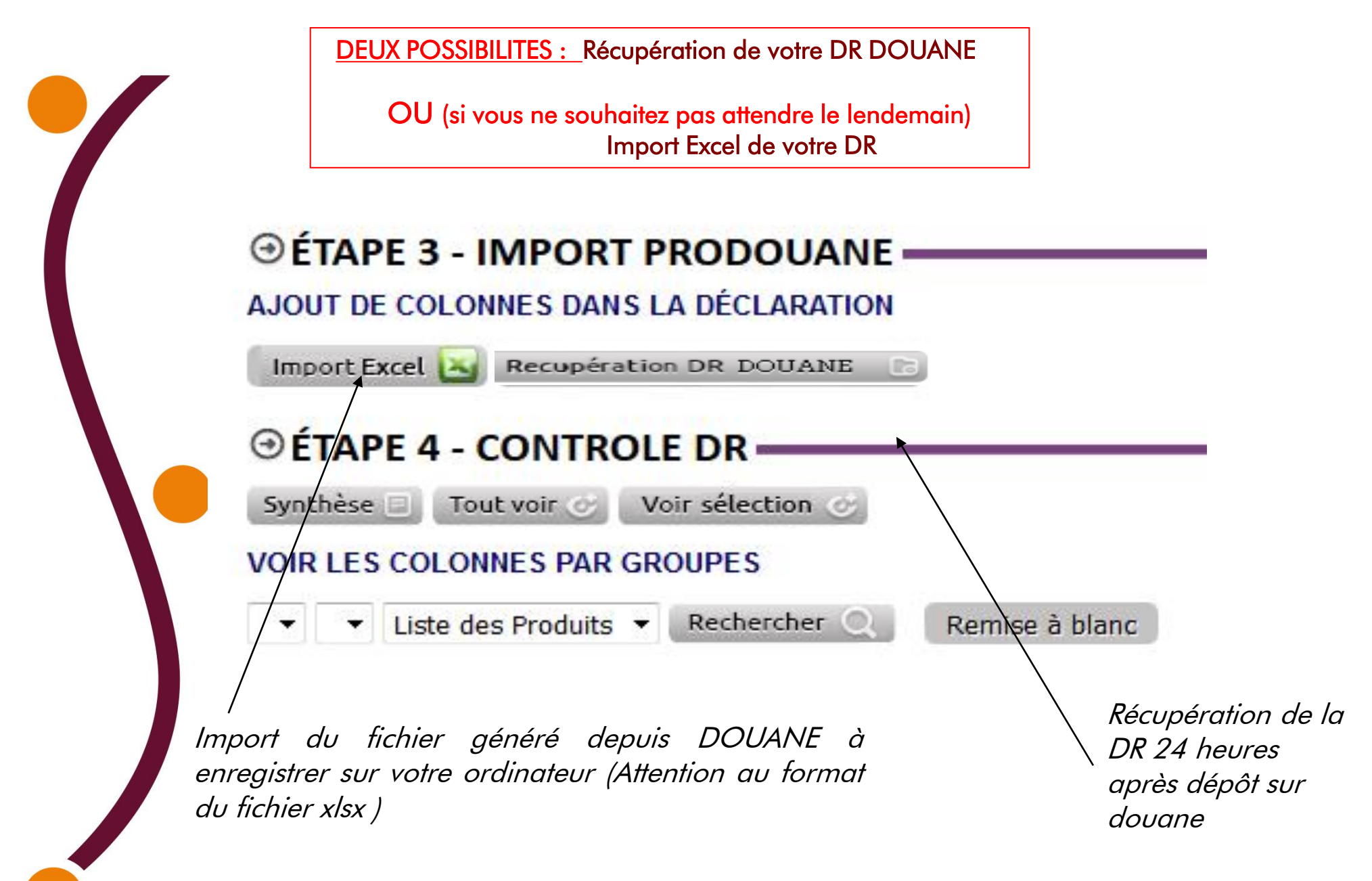

| R       | ÉCUPÉRATION DU FICHIER (Excel Pro-Do | buane )          |                                                                   |
|---------|--------------------------------------|------------------|-------------------------------------------------------------------|
| 0       |                                      |                  |                                                                   |
|         | Pas de fichier sélectionné           | Parcourir X      |                                                                   |
| 0       | Importer 📥 Fermer ③                  | 5                | sélection fichier <u>douane</u><br>enregistré sur votre ordinateu |
| -       | Cliquer pour fir                     | naliser l'import |                                                                   |
|         | C                                    |                  |                                                                   |
|         |                                      |                  |                                                                   |
|         |                                      |                  |                                                                   |
| Récupéi | ration DR Douane                     |                  |                                                                   |

# SYNTHESE et CONTRÔLE DE LA DR

#### ⊕ÉTAPE 4 - CONTROLE DR -

Synthèse 🗉 Tout voir 🥑 Voir sélection 🧭

#### VOIR LES COLONNES PAR GROUPES

| Liste | des ODG                                                         |               |              | ↓ Li | ste des | AOC 🔻                                                           | Liste de      | es Produi    | ts |        |                                                                 | •             | Reche        | rcher |
|-------|-----------------------------------------------------------------|---------------|--------------|------|---------|-----------------------------------------------------------------|---------------|--------------|----|--------|-----------------------------------------------------------------|---------------|--------------|-------|
| Nª    | PRODUIT                                                         | surf.<br>(ha) | VOL.<br>(HL) |      | Nª      | PRODUIT                                                         | surf.<br>(Ha) | Vol.<br>(hl) |    | N°     | PRODUIT                                                         | surf.<br>(ha) | Vol.<br>(HL) |       |
| 1     | BOURGOGNE BL                                                    | 7,2579        | 950          | ø    | 2<br>🗹  | Beaujolais rosé                                                 | 0,296         | 15,9         | ¢  | 3      | Beaujolais blanc                                                | 0,1           | 6,1          | 0     |
| 4     | Vin destiné à l<br>élaboration de Crémant<br>de Bourgogne blanc | 0,166         | 3            | ¢    | 5       | Vin destiné à l<br>élaboration de Crémant<br>de Bourgogne blanc | 1,2018        | 78,3         | Ċ  | 6<br>× | Vin destiné à l<br>élaboration de Crémant<br>de Bourgogne blanc | 3,4336        | 256,7        |       |
| 7     | Vin destiné à l<br>élaboration de Crémant<br>de Bourgogne blanc | 2,5821        | 1)5,6        | Ċ    |         |                                                                 |               |              |    |        |                                                                 |               |              |       |
| TAP   | PE 5 - NOTIFIE<br>Déposer c                                     | R ET \        | /ALIDI       | Annu | DÉCL    | ARATION                                                         |               | ,            |    |        |                                                                 |               | _            |       |
|       |                                                                 |               |              |      |         |                                                                 |               |              |    |        |                                                                 |               |              |       |

6

### NOTIFICATION DE LA DR ET GENERATION DE LA DREV

Dès que toutes les colonnes sont cochées vertes

**DEUX POSSIBILITES :** 

- Brouillon : mise en mémoire des données. Pas de transmission à l'ODG
- Déposer définitivement : Notification à l'ODG de la DR et génération de la DREV si volume en ligne 15 sur la DR

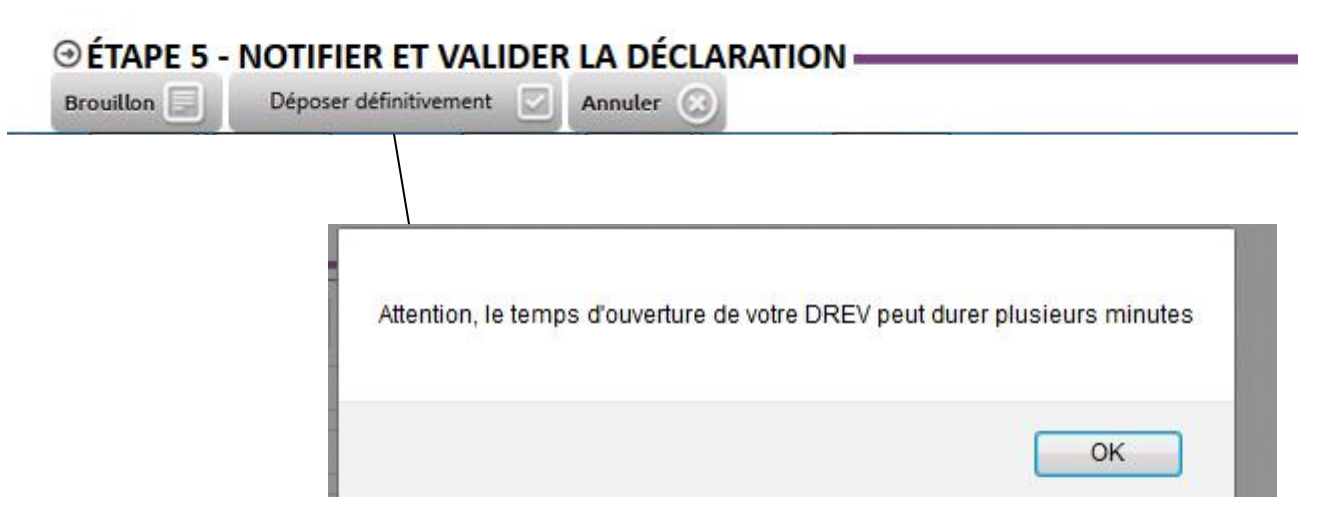

## SYNTHESE et CONTRÔLE DE LA DREV

#### ALISTE DES DRODUITS DEVENDIOLIÉS / \* SAISIE OBLICATOIDE)

| CLISTE DES FRODOTIS REVEI                      | UDIQUES ( SP           | AISIL ODLI             | ONIOINLJ.                |                 |                         |                                    |                                     |                                 |           |                     |   |
|------------------------------------------------|------------------------|------------------------|--------------------------|-----------------|-------------------------|------------------------------------|-------------------------------------|---------------------------------|-----------|---------------------|---|
| PRODUIT * AOC/COUL./CÉP.                       | MENTION<br>VALORISANTE | VOLUME<br>L15*<br>(HL) | VSI /<br>RÉSERVE<br>(HL) | VOLUME*<br>(HL) | COL 12<br>- DRA<br>(HL) | COL 13 -<br>VENDU EN<br>MOÛTS (HL) | COL 14 -<br>VENDU EN<br>RAISIN (HL) | VOLUME<br>Total<br>Récolte (hl) | RENDEMENT | Cacher Commentaires |   |
| BOURGOGNE ALIGOTE 2018<br>BOURGOGNE ALIGOTE BL |                        | 46,08                  | 0,00                     | 46,08           | 0,92                    | 0,00                               | 0,00                                | 47,00                           | 77,97     | Commentaires Op.    | Û |
| BOURGOGNE 2018<br>BOURGOGNE RGE                | Les Arènes             | 37,76                  | 0,00                     | 37,76           | 0,24                    | 0,00                               | 0,00                                | 38,00                           | 64,00     | Commentaires Op.    | Û |
| Brouillon 📃 Déposer définitivement             | Annuler 🛞              |                        |                          |                 |                         |                                    |                                     |                                 |           |                     |   |

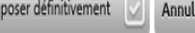

Vérification de vos volumes :

- Rappel : pour l'AOC CREMANT vous devez dissocier la réserve qui doit apparaître sur la colonne VSI/Réserve

#### DEUX POSSIBILITES :

- Brouillon : mise en mémoire des données. Pas de transmission à l'ODG
- Déposer définitivement : Notification à l'ODG de la DREV

| Brouillon | Déposer définitivement 🕢 Annuler 🛞                                                                                                    |                       |
|-----------|----------------------------------------------------------------------------------------------------|-----------------------|
|           | Votre déclaration de revendication va être<br>notifiée aux organismes concernés. En<br>fonction de vos appellations, certaines<br>factures seront émises simultanément,<br>d'autres le seront une fois votre revendication<br>validée par l'ODG et vous en serez alors<br>informés. Si vos factures sont émises<br>simultanément, vous pouvez les régler et<br>ensuite effectuer une déclaration de mise à la<br>consommation ou de transaction si vous en<br>avez eu | Cliquer sur CONFIRMER |

## Résultat et preuve du dépôt de la DR/DREV à l'ODG

| 10000                                |                              |                        |                                                                            |
|--------------------------------------|------------------------------|------------------------|----------------------------------------------------------------------------|
| 2020                                 | TE STATUT RÉCOLT             | Export Excel Tout voir |                                                                            |
| 2020                                 | 4                            |                        |                                                                            |
|                                      |                              |                        | Cliques our DR quia DREV pou                                               |
|                                      |                              |                        | <i>s'assurer que le statut<br/>Récolte/DREV soit bien<br/>« DECLAREE »</i> |
| DREV<br>née De Réco<br>éclaration de | VCI<br>Nte 2020 Rechercher Q |                        | <i>s'assurer que le statut<br/>Récolte/DREV soit bien<br/>« DECLAREE »</i> |

#### Exemple de DREV avec une AOC non validée par l'ODG

| Année De Récolte     | 2020       | Rechercher Q            |  |
|----------------------|------------|-------------------------|--|
| Déclaration de reve  | endicatio  | ion                     |  |
| Edition consolidée n | on validée | Edition DREV consolidée |  |

| <ul> <li>Historique des déclaration</li> </ul> | ons effectué | ées 🛛 ——— | 9                   | 9                            | 3           | §                   | e              |    |     | _ |
|------------------------------------------------|--------------|-----------|---------------------|------------------------------|-------------|---------------------|----------------|----|-----|---|
| DÉCLARATION                                    | NB LOTS      | VOLUME    | DATE DE DÉCLARATION | AOC                          | STATUT DREV | VALIDATION DE L'ODG | LOT NON TRAITÉ | NC |     |   |
| Revendication (P/T) totale 2018                | 3            | 104,32    | 18/10/2018          | BOURGOGNE ALIGOTE, BOURGOGNE | En cours    | 18/10/2018          | •              |    | 0 8 |   |
| Revendication (P/T) totale 2018                | 5            | 265,06    | 18/10/2018          | MACON                        | 🕑 Validée   | 18/10/2018          |                |    | 0 8 |   |
| Revendication (P/T) totale 2018                | 1            | 25        | 18/10/2018          | CREMANT DE BOURGOGNE         | 🗹 Validée   | 18/10/2018          |                |    | 0 8 |   |

# Rappel :

Le statut « en cours » avec un point rouge colonne « Lot Non Traité ». Ces éléments vous indiquent qu'il y a un problème sur un produit ; cliquer sur l'œil pour voir le commentaire Présentation du REGISTRE DU VCI

|                                                                     |          | CHE AL     | IN SHE BI   |          |
|---------------------------------------------------------------------|----------|------------|-------------|----------|
|                                                                     | BOUT     | ACOC. BOIL | ACOC. ST BE | ASBL     |
| Surface L4 (col 5 DREV)                                             | 3,9188   | 2,7271     | 1,1496      |          |
| Ventilation du VCI                                                  |          |            |             | J        |
| Report Stock VCI 2019                                               | 0        | 0          | 0           |          |
| VCI 2019 Revendiqué<br>(Col 6 DREV)                                 | 0        | 0          | 0           |          |
| Dont VCI 2019 utilisé en<br>complément                              | 0        | 0          | 0           |          |
| Dont VCI 2019 substitué à<br>la récolte 2020<br>(col 7-2 DREV 2020) | 0        | 0          | 0           |          |
| VCI Remplacé                                                        | 0        | 0          | 0           |          |
| VCI Nouveau                                                         | 19,59    | 19,08      | 5,74        |          |
| Stock logé sur<br>l'exploitation                                    | 0        | 0          | 0           |          |
| Stock logé chez le<br>négociant                                     | 19,59 HI | 19,08 HI   | 5,74 HI     | <b>∢</b> |
| Volume distillé cumulé<br>des lies du VCI                           | 0 HI     | 0 HI       | 0 HI        |          |
| Volume cumulé<br>distillation VCI                                   | 0 HI     | 0 HI       | 0 HI        |          |
| Volume Transféré                                                    | 0 HI     | 0 HI       | 0 HI        |          |
| VCI restant en stock à<br>revendiquer en 2021<br>(col 6 DREV 2021)  | 19,59 HI | 19,08 HI   | 5,74 HI     |          |

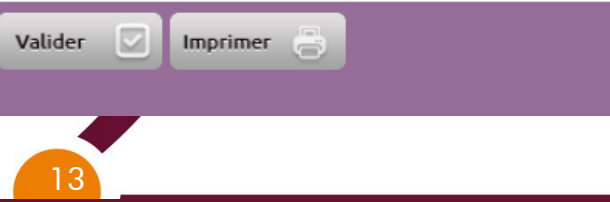

**Etape 1** : vérification – modification – transfert du registre de VCI 2019

Les volumes 2019 si vous en avez en stocks et 2020 remontent automatiquement d'après des données de la revendication

# Si logement chez le négoce-à compléter

Vérification & modifications si nécessaire du contenu registre VCI 2019 (distillation). Pour tout transfert de VCI contacter obligatoirement la CAVB

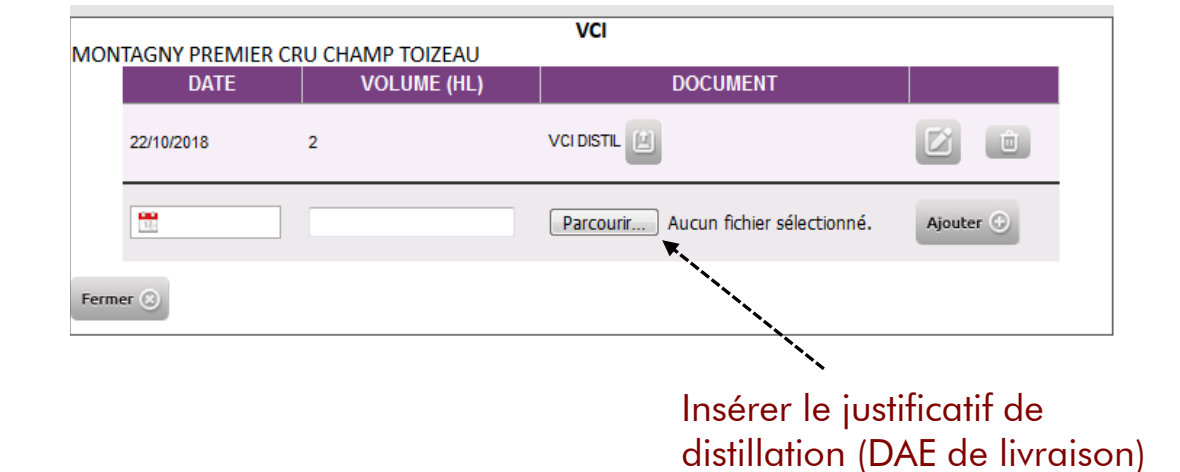

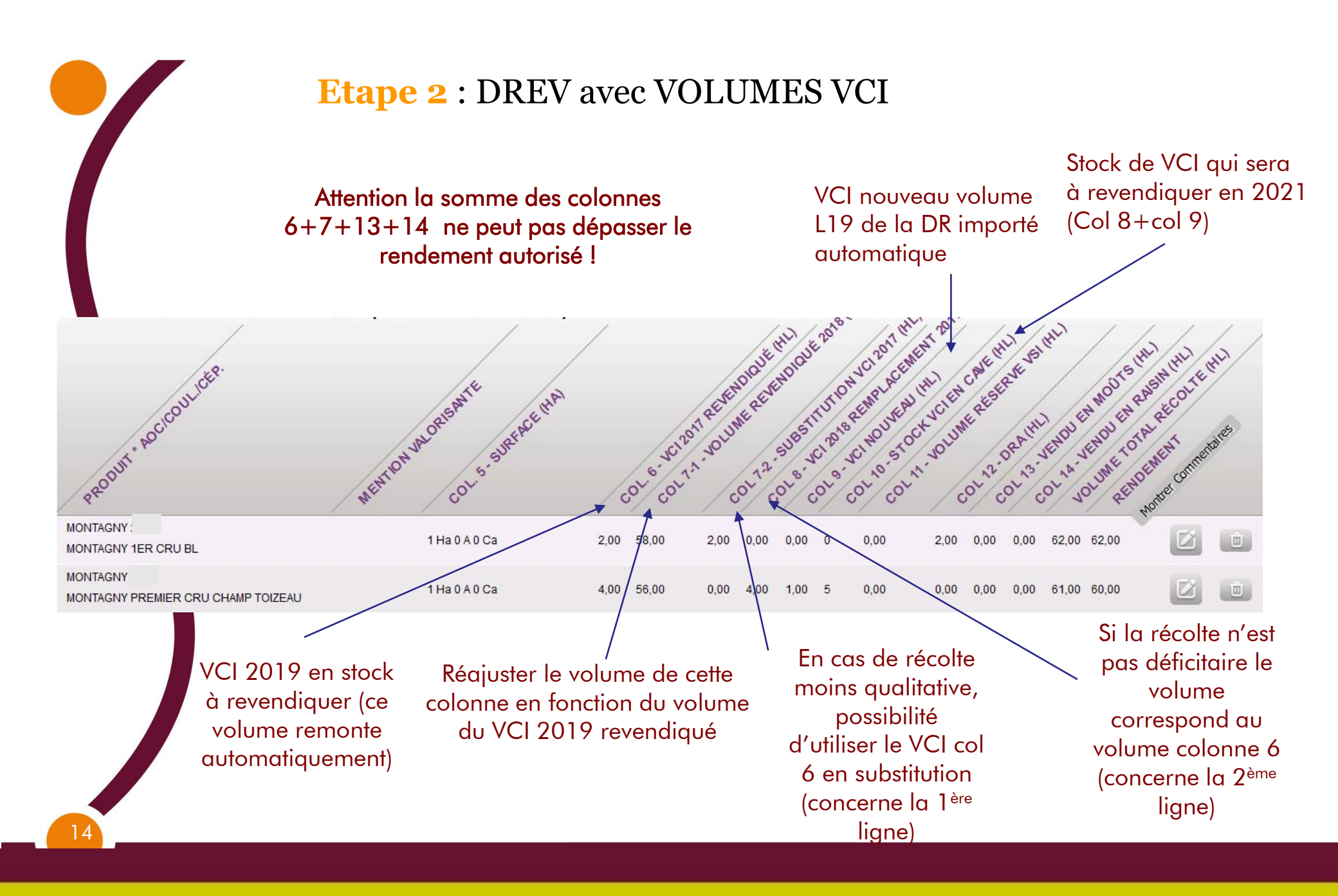

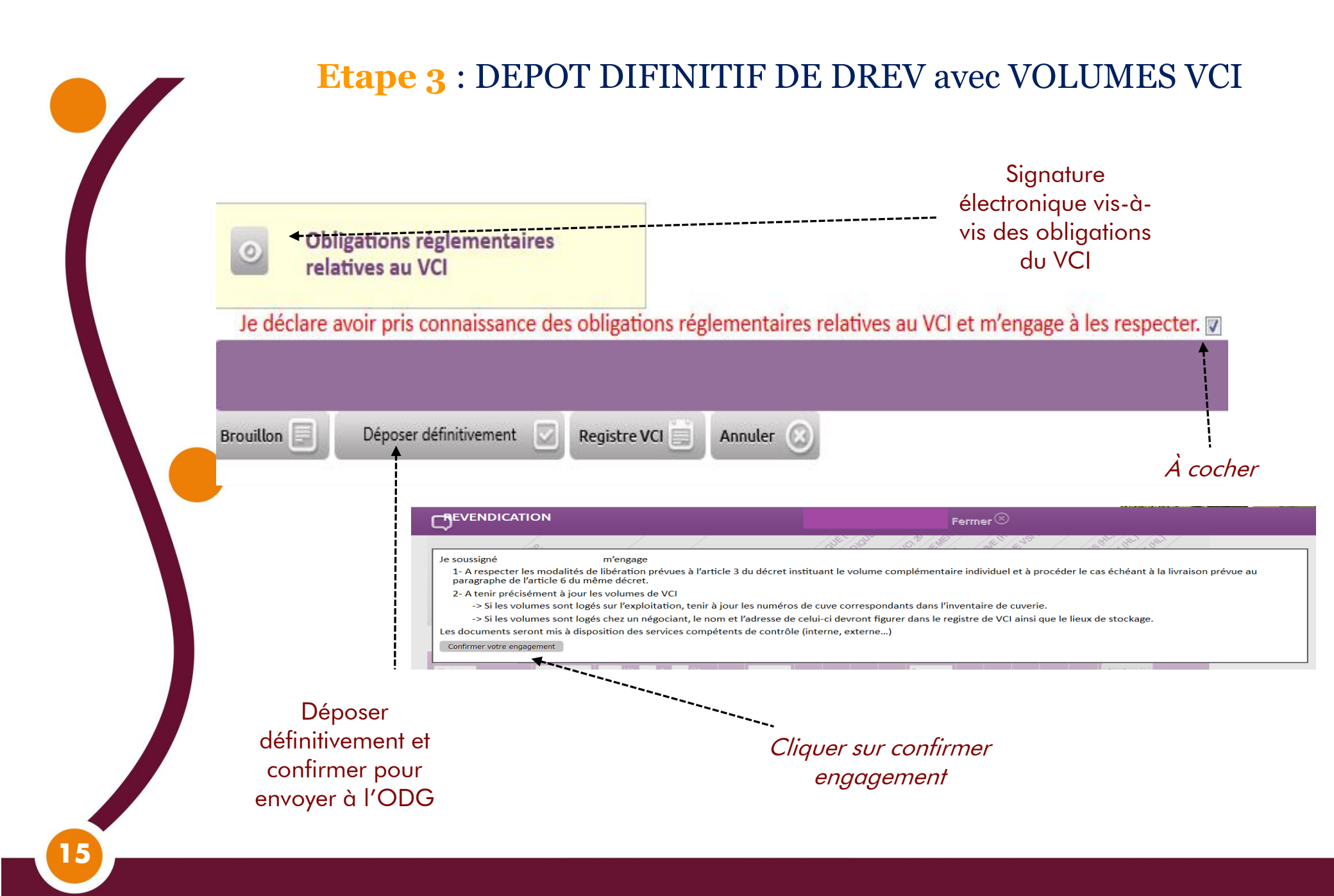

|                                                                     |          | IE AL    | E HAT   |
|---------------------------------------------------------------------|----------|----------|---------|
|                                                                     |          | GOGN     | GOGN    |
|                                                                     | BOUL     | BON      | 5 5 8   |
| Surface L4 (col 5 DREV)                                             | 3,9188   | 2,7271   | 1,1496  |
| Ventilation du VCI                                                  |          |          |         |
| Report Stock VCI 2019                                               | 0        | 0        | 0       |
| VCI 2019 Revendiqué<br>(Col 6 DREV)                                 | 0        | 0        | 0       |
| Dont VCI 2019 utilisé en<br>complément                              | 0        | 0        | 0       |
| Dont VCI 2019 substitué à<br>la récolte 2020<br>(col 7-2 DREV 2020) | 0        | 0        | 0       |
| VCI Remplacé                                                        | 0        | 0        | 0       |
| VCI Nouveau                                                         | 19,59    | 19,08    | 5,74    |
| Stock logé sur<br>l'exploitation                                    | 0        | 0        | 0       |
| Stock logé chez le<br>négociant                                     | 19,59 HI | 19,08 HI | 5,74 HI |
| Volume distillé cumulé                                              | 0 HI     | 0 HI     | 0 HI    |
| des lies du VCI                                                     |          |          |         |
|                                                                     | 0 HI     | 0 HI     | 0 HI    |
| distillation VCI                                                    |          |          |         |
|                                                                     | 0 HI     | 0 HI     | 0 HI    |
| Volume Transféré                                                    |          |          |         |
| VCI restant en stock à<br>revendiquer en 2021<br>(col 6 DREV 2021)  | 19,59 HI | 19,08 HI | 5,74 HI |

Imprimer 📇

# Vérification Registre VCI 2020 après dépôt définitif de la DREV

| -Registre VCI  |               | -       |
|----------------|---------------|---------|
| Historique des | Registres VCI |         |
| ANNÉE DU REGIS | STRE VCI      |         |
| 2020           | Modifier 🗹 In | nprimer |
| 2019           | Modifier 🖾 In | nprimer |
| 2018           | Modifier 🖾 In | nprimer |
| 2016           | Modifier 📝 In | nprimer |
| 2015           | Modifier 📝 In | nprimer |
| 2014           | Modifier 🔀 In | nprimer |

Stock VCI 2020 qui sera revendiqué en 2021

-----

Valider 🗸

### Consultation des factures - Paiement en ligne

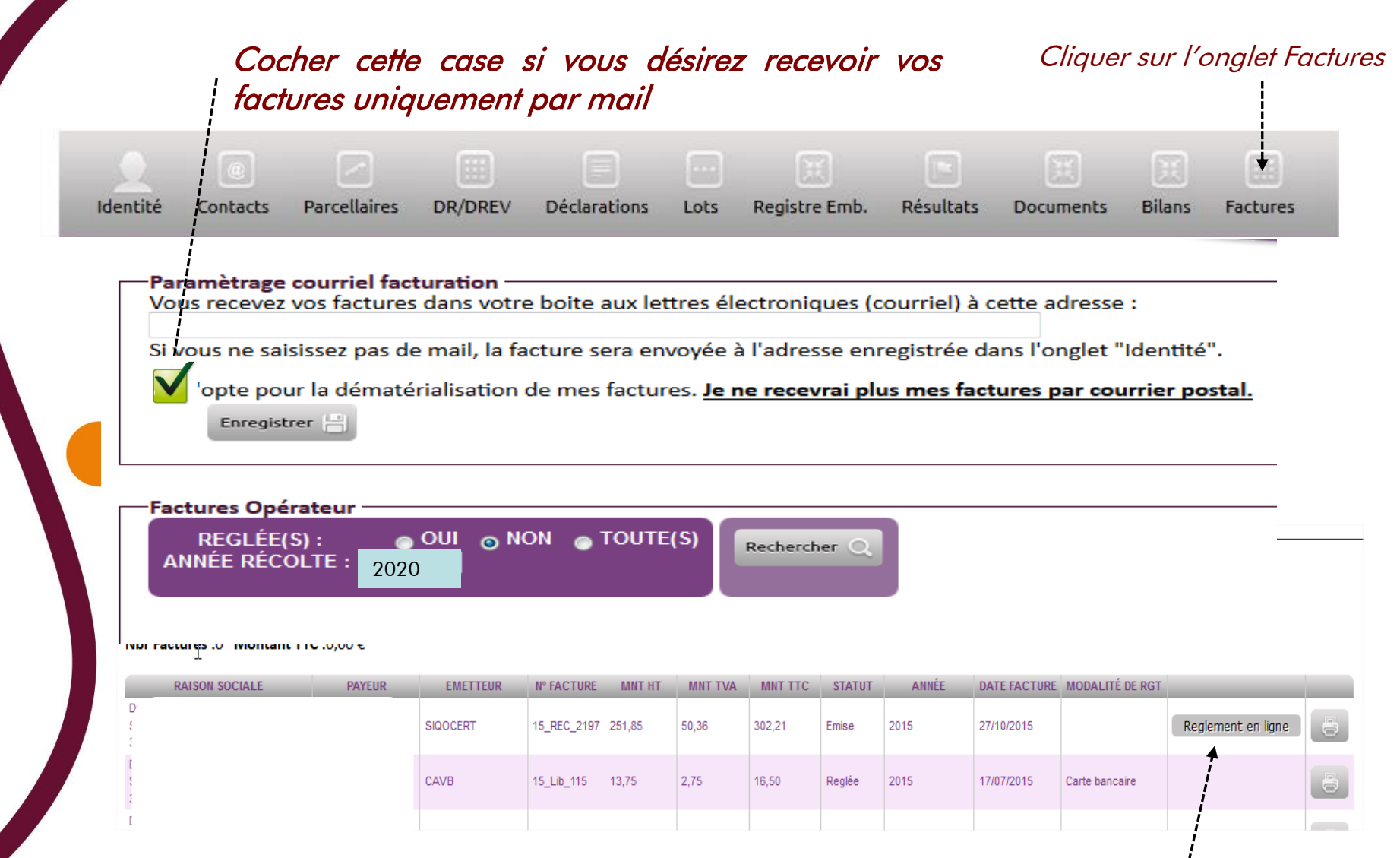

#### Cliquer pour régler en ligne

Quelques précisions pour l'AOC Crémant de Bourgogne

RECOLTE

Ligne 5 :

Ligne 2 : Mention valorisante: OBLIGATION D'INDIQUER s'il s'agit d'une DAP ou DIP

Récolte totale (vin + DRA + lies + réserve)

Ligne 9 – 10 - 15 Volume revendiqué (réserve comprise) Volume confié pour la prestation à façon

Ligne 16 : Volume à envoyer à la destruction (DRA + lies) y compris lies des vins de réserve et lies des vins en prestation à façon

Si les vins de réserve sont stockés chez un négociant pour le compte du viticulteur, de même pour l'élaboration à façon, le négociant communiquera au viticulteur le volume de lie obtenu. Les lies seront envoyées à la distillation par le négociant pour le compte du viticulteur.

# Réserve interprofessionnelle

→ Guide « Réserve » disponible à l'UPECB ou sur le site extranet.cremantbourgogne.fr

Traçabilité associée à la Réserve:

- <u>Déclaration de récolte :</u> la réserve n'apparaît pas explicitement. Le volume des vins de réserve est intégré dans le volume logé en cave particulière (Lignes 9,10 et 15)
- Mentionner cette Réserve sur la Déclaration de Revendication de l'année 2020 du viticulteur (y compris pour les vins de réserve stockés chez un négociant pour le compte du viticulteur) colonne VSI/RESERVE
- <u>Registre de cave/DRM :</u> Enregistrer les entrées et les sorties de la Réserve sur le Registre de cave sous la mention « vin de base réserve »

# Pour information :

- Le guide VCI
- Le tutoriel DR-DREV
- Le memento Déclaration de Production 2020

sont disponibles sur les sites

- <u>https://www.guide-viticulteur.com/</u>
- <u>http://cavb.fr/</u>